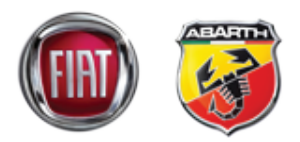

## GRACENOTE

Achtung: Vor dem Start des Update-Prozesse stellen Sie bitte sicher, dass das Fahrzeug an einer sicheren Stelle abgestellt ist und keine Gefahr für andere darstellt. Überprüfen Sie ebenfalls, ob die Handbremse angezogen ist und das Fahrzeug einen sicheren Stand hat.

1. Verbinden Sie ein USB-Speicher-Medium mit ihrem Computer.

2. Laden Sie die Datei Gracenotes <date>.up auf das USB-Speicher-Medium herunter. Stellen Sie bitte sicher, dass mindestens 1 GB Speicherplatz auf ihrem Speichergerät vorhanden sind, um den Download der Datei Gracenotes <data>.up durchzuführen und achten Sie darauf, dass die Datei direkt in der obersten Ordnerebene auf dem Stick gespeichert wird.

## Mac OS

- Safari: Nachdem Sie auf die "Download"-Schaltfläche auf der Webseite geklickt haben, finden Sie die Gracenotes <data>.up-Datei in ihrem Download-Ordner oder in einem anderen entsprechenden Zielordner. Ziehen Sie die heruntergeladene Datei auf das Icon des USB-Speichermediums auf dem Desktop.
- Firefox: Nachdem Sie auf die "Download"-Schaltfläche auf der Webseite geklickt haben und über die Schaltfläche "Speichern unter" den Download-Prozess bestätigt haben, finden Sie die Gracenotes <data>.up-Datei in ihrem Download-Ordner oder in einem anderen entsprechenden Zielordner. Ziehen Sie die heruntergeladene Datei auf das Icon des USB-Speichermediums auf dem Desktop.
- Chrome: Nachdem Sie auf die "Download"-Schaltfläche auf der Webseite geklickt haben und über die Schaltfläche "Ordner anzeigen" neben der Gracenotes <data>.up geklickt haben, finden am unteren Bildschirmrand, den Zielordner "Downloads" mit der Update-Datei oder Sie finden diese in einem anderen entsprechenden Zielordner. Ziehen Sie die heruntergeladene Datei auf das Icon des USB-Speichermediums auf dem Desktop.

## Windows OS

- Firefox: Nachdem Sie auf die "Download"-Schaltfläche geklickt und "Save to Disk" gewählt haben, klicken Sie auf "OK", suchen Sie die Datei Gracenotes <data>.up in Ihrem entsprechenden Download-Ordner, rechtsklicken Sie auf das Datei-Icon, wählen Sie die Option "Send To" (Senden an) und wählen Sie Ihr USB-Gerät anhand dessen Namens und/oder Laufwerkbuchstaben im Fenster, um die Datei zu übertragen.
- Chrome: Nachdem Sie auf die "Download"-Schaltfläche geklickt haben, klicken Sie auf "Show in folder" (In Ordner anzeigen) neben dem Dateinamen Gracenotes <data>.up am unteren Fensterrand, klicken Sie auf "Move this file" (Diese Datei verschieben), suchen Sie Ihr USB-Gerät anhand dessen Namens und/oder Laufwerkbuchstaben unter "Arbeitsplatz" und klicken Sie auf "Move" (Verschieben), um die Datei zu übertragen.
- IE8/9/10: Nachdem Sie auf die "Download"-Schaltfläche geklickt haben, klicken Sie auf "Save" (Speichern) im Fenster "File Download" und wählen Sie den Speicherort für die Datei Gracenotes <data>.up. Es wird empfohlen, die Datei Gracenotes<data>.up direkt auf Ihrem USB-Laufwerk zu speichern.
- 3. Wenn der Download auf das USB-Laufwerk abgeschlossen ist, entfernen Sie das USB-Laufwerk sicher von Ihrem Computer und verbinden Sie es in den USB-Port Ihres Fahrzeugs.
- 4. Tippen Sie auf "Settings" (Einstellungen) auf dem Hauptbildschirm des Fahrzeugs.
- 5. Scrollen Sie nach links und tippen Sie auf den Reiter "System".
- 6. Tippen Sie auf "Music Database Update" (Aktualisierung Musikdatenbank).
- 7. Das System fragt Sie, ob Sie nach einem Aktualisierungspaket für die Music Database auf Ihrem USB-Gerät suchen möchten. Tippen Sie auf "Search" (Suchen).

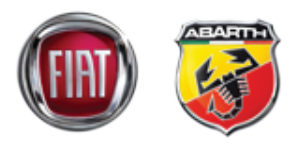

- Bas System zeigt die Version Ihres derzeitigen Music Update an und führt sonstige Aktualisierungen auf, die auf Ihrem USB-Gerät zur Verfügung stehen. Tippen Sie auf die neueste Aktualisierung.
- 9. Das System zeigt die Version des derzeit auf Ihrem System installierten Music Update an und fragt Sie, ob Sie die in Schritt 8 ausgewählte Music-Update-Version installieren möchten. Tippen Sie auf "Install" (Installieren).
- 10. Das Update kann mehrere Minuten dauern. Nach dem Abschluss zeigt das System an, dass die Aktualisierung erfolgreich durchgeführt wurde, und weist Sie an, das Fahrzeug neu zu starten, damit die Änderungen in Kraft treten. Starten Sie das Fahrzeug neu.
- 11. Das USB-Laufwerk kann anschließend sicher aus dem Fahrzeugport gezogen werden.